# Introduction to DynaMed: A Clinical Decision Tool

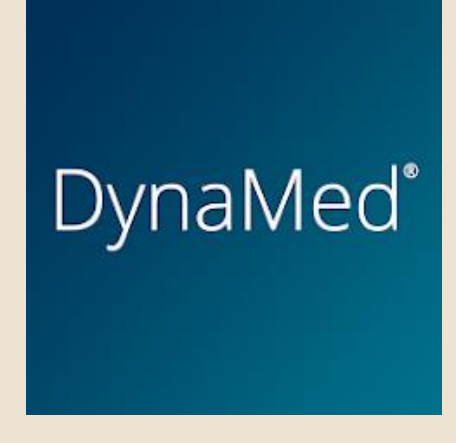

Sharon Duffy

**Research Services Librarian** 

School of Medicine Liaison

Data Services Librarian

sduffy@lsuhsc.edu

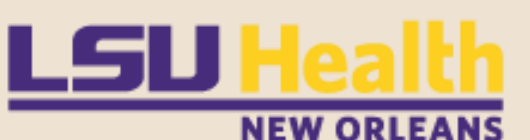

Division of Libraries

July 23, 2025

#### OUTLINE

DynaMed®

| What is DynaMed?                                            |
|-------------------------------------------------------------|
| Accessing DynaMed and Creating a Personal Account           |
| Features of DynaMed                                         |
| Browse and Follow by Specialty                              |
| Searching DynaMed                                           |
| Viewing Search Results – Classic and (New!) Collection view |
| Navigating a Topic                                          |
| DynaMed Levels of Evidence                                  |
| Using Toolbar                                               |
| Additional Help                                             |
| Comparison to UpToDate                                      |
| Questions?                                                  |
|                                                             |

•••

.
.
.
.
.
.
.
.
.
.
.
.
.
.
.
.
.
.
.
.
.
.
.
.
.
.
.
.
.
.
.
.
.
.
.
.
.
.
.
.
.
.
.
.
.
.
.
.
.
.
.
.
.
.
.
.
.
.
.
.
.
.
.
.
.
.
.
.
.
.
.
.
.
.
.
.
.
.
.
.
.
.
.
.
.
.
.
.
.
.
.
.
.
.
.
.
.
.
.
.
.
.
.
.
.
.
.
.
.
.
.
.
.
.
.
.
.
.
.
.
.
.
.
.
.
.
.
.
.
.
.
.
.
.
.
.
.
.
.
.
.
.
.
.
.
.
.
.
.
.
.
.
.
.
.
.
.
.
.
.
.
.
.
.
.
.
.
.
.
.
.
.
.
.
.
.
.
.
.
.
.
.
.
.
.
.<

#### WHAT IS <u>DYNAMED</u>?

A clinical reference and point of care information tool

Written and peer reviewed by health care professionals

Provides answers to clinical questions quickly and easily

Assists with providing evidence-based patient care

Provides clinicians with key takeaways, targeted synopses, and clearly defined recommendations based on the best evidence and clinical expertise

•••

• •

Resource for revalidation, training & earning CME credits

#### HOW TO ACCESS <u>DYNAMED</u>

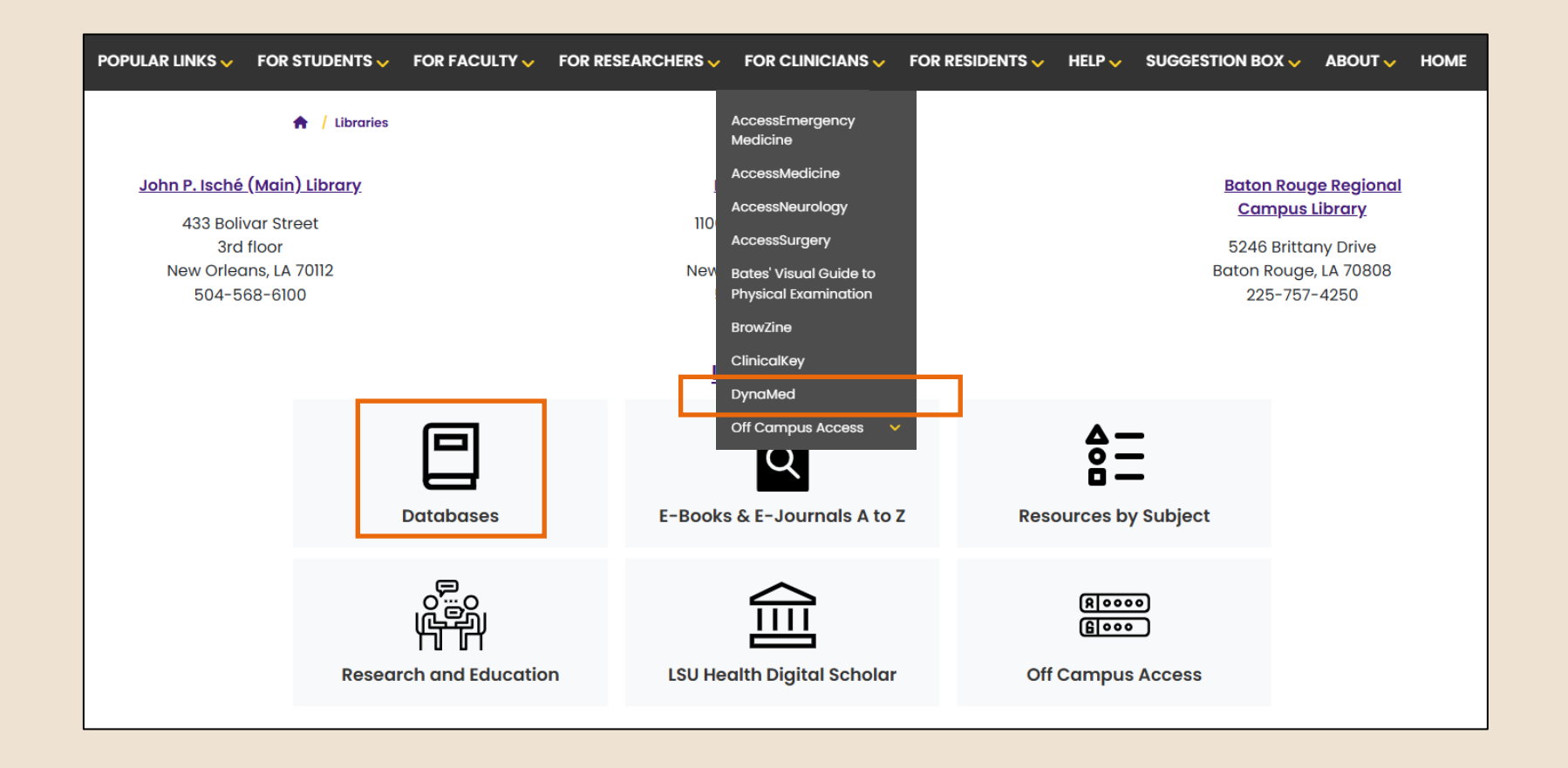

. .

•••

•••

· · ·

•••

•••

• •

Access on Library Webpage <u>lsuhsc.edu/library</u> :

Databases – Click D – Locate DynaMed

Quick links on Popular Links, Students, Clinicians, Residents menus

### FREE PERSONAL ACCOUNT

| DynaMed                                      | CME                                                                                                    |  |  |
|----------------------------------------------|----------------------------------------------------------------------------------------------------|--|--|
| Specialties Alerts Drugs A–Z                 | Chemo Regimens Drug Interactions Calculators EBM                                                                                                    |  |  |
|                                              | Unlock personalized alerts and<br>continuing education credits with a free<br>personal account.<br>Sign in Create Account<br>Your access courtesy of LOUISIANA STATE<br>UNIVERSITY HSC - NEW ORLEANS |  |  |
| •                                            | Gives full access to all features                                                                                                    |  |  |
| Sign in from any device including mobile app |                                                                                                    |  |  |
| Track CMEs                                   |                                                                                                    |  |  |
| •                                            | Create alerts and keep track of changes                                                                                                    |  |  |
| •                                            | Same account as MyEBSCO                                                                                                    |  |  |

.
.
.
.
.
.
.
.
.
.
.
.
.
.
.
.
.
.
.
.
.
.
.
.
.
.
.
.
.
.
.
.
.
.
.
.
.
.
.
.
.
.
.
.
.
.
.
.
.
.
.
.
.
.
.
.
.
.
.
.
.
.
.
.
.
.
.
.
.
.
.
.
.
.
.
.
.
.
.
.
.
.
.
.
.
.
.
.
.
.
.
.
.
.
.
.
.
.
.
.
.
.
.
.
.
.
.
.
.
.
.
.
.
.
.
.
.
.
.
.
.
.
.
.
.
.
.
.
.
.
.
.
.
.
.
.
.
.
.
.
.
.
.
.
.
.
.
.
.
.
.
.
.
.
.
.
.
.
.
.
.
.
.
.
.
.
.
.
.
.
.
.
.
.
.
.
.
.
.
.
.
.
.
.
.
.<

## FEATURES OF <u>DYNAMED</u>

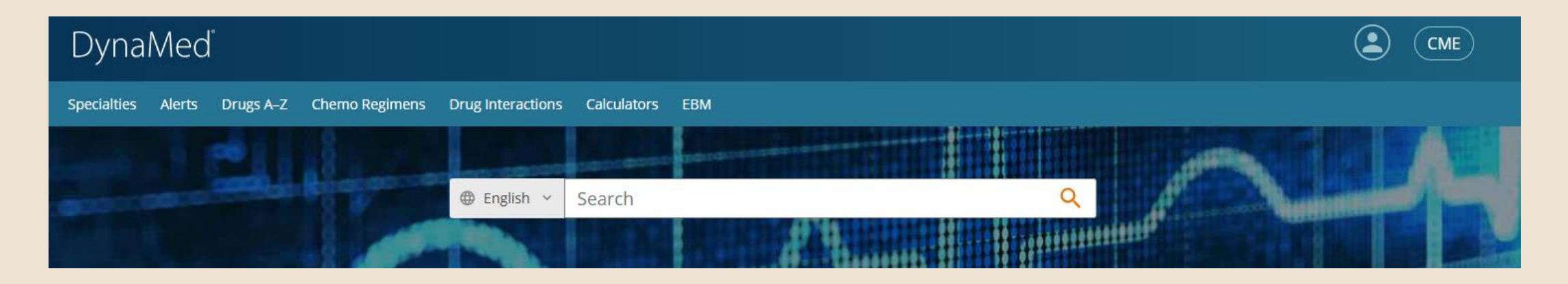

- 45 Specialties
- Create Alerts for updates
- Drug Database Micromedex Browse or search for drugs
- Chemo Regimens 2500+ regimens from NCCN (National Comprehensive Cancer Network)

• •

- Drug Interactions Tool Check for interactions between two or more drugs
- Calculators
- EBM Learn more about Evidence Based Medicine

### BROWSING BY SPECIALTY

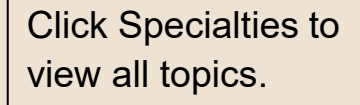

Can Follow an entire specialty and be notified about updates.

Select updates to receive from menu.

| DynaMed © English ~ Search                       |                     |                                               |           | Q SD                                      | СМІ                   |
|--------------------------------------------------|---------------------|-----------------------------------------------|-----------|-------------------------------------------|-----------------------|
| pecialties Alerts Drugs A–Z Chemo Re             | gimens Drug Inte    | eractions Calculators EBM                     |           |                                           |                       |
| Specialties                                      |                     |                                               |           |                                           |                       |
| Prowse and/or follow our collections of evidence | e-based topics. Rea | d about our editorial team and our processes. |           |                                           |                       |
| <u>Allergy</u>                                   | ) Follow            | Infectious Diseases                           | >> Follow | Pathology and Laboratory Medicine         | ollow                 |
| Anesthesiology and Pain Management               | ) Follow            | Internal Medicine                             | ) Follow  | Pediatrics                                | ollow                 |
| <u>Cardiology</u>                                | >> Follow           | <u>Neonatology</u>                            | ) Follow  | Physical Medicine and Rehabilitation      | ollow                 |
| <u>Critical Care</u>                             | >> Follow           | <u>Nephrology</u>                             | ) Follow  | Primary Care                              | ollow                 |
| <u>Dermatology</u>                               | ) Follow            | <u>Neurology</u>                              | ) Follow  | Psychiatry                                | ollow                 |
| Emergency Medicine                               | ) Follow            | <u>Neurosurgery</u>                           | Eollow    | Pulmonary Medicine                        | ollow                 |
| <u>Endocrinology</u>                             | ) Follow            | <u>Obesity</u>                                | ) Follow  |                                           |                       |
| Family Medicine                                  | ) Follow            | Obstetric Medicine                            | ) Follow  | Follow                                    |                       |
| <u>Gastroenterology</u>                          | ) Follow            | Occupational Medicine                         | ) Follow  |                                           |                       |
| Geriatrics                                       | ) Follow            | <u>Oncology</u>                               | ) Follow  | Get alerts when there are significant upd | ates to this content. |
| <u>Gynecology</u>                                | ) Follow            | <u>Ophthalmology</u>                          | ) Follow  | Select                                    |                       |
| <u>Hematology</u>                                | ) Follow            | <u>Oral Health</u>                            | ) Follow  |                                           |                       |
| <u>Hepatology</u>                                | ) Follow            | Orthopedics and Sports Medicine               | >> Follow | O All Email Alerts                        |                       |
| Hospital Medicine                                | ) Follow            | <u>Otolaryngology</u>                         | >> Follow | Only Potentially Practice-Changing Ema    | il Alerts             |
| <u>Immunology</u>                                | ) Follow            | Palliative Care                               | ) Follow  | O No email, please. Just show me alerts o | n the home page.      |

• • • • • • • •

•••

#### SEARCHING DYNAMED

Enter terms in Search Box

Matching topics display while typing

**Go To** menu will take you directly to the topic page

Search For menu will search term in database

Click Magnifying Glass to view a result list

| CONTRACTOR OF                        |                                                      | 6 <b>6</b> 6666666666 |                    |
|--------------------------------------|------------------------------------------------------|-----------------------|--------------------|
| English ~                            | diabetes                                             | × Q                   |                    |
|                                      | GO TO                                                |                       | 11111              |
|                                      | Diabetes Alternative Treatments                      |                       |                    |
|                                      | Diabetes Mellitus Type 2 in Children and Adolescents |                       | -                  |
| rsonalize alerts.                    | Diabetes Mellitus Type 2 Screening                   |                       | lock pe<br>Jcatior |
|                                      | Diabetes-Related Foot Infections                     |                       |                    |
|                                      | Neonatal <b>Diabetes</b> Mellitus                    |                       | ign in             |
| Strategies (REM:<br>t access and red | SEARCH FOR                                           |                       | r access o<br>EANS |
|                                      | diabetes                                             |                       | _                  |
|                                      | diabetes insipidus                                   |                       | ied D              |
| ists (ACOG) clinic                   | diabetes mellitus                                    |                       | ecision            |
| tiess than 12 we                     | diabetes type 2                                      |                       | cal dec<br>ision-m |
|                                      | diabetes management                                  |                       | tool:              |
| lize your alerts. /                  |                                                      |                       | ncer S             |
|                                      |                                                      | Personaliz            | ed guida           |
|                                      |                                                      | risk asses            | sme                |
|                                      |                                                      |                       |                    |

• • • • • • • • • •

## VIEWING RESULTS

#### Two options to view results

#### **Collection:**

- Newer display and appears first
- Offers curated selection of key resources
- Help users navigate larger content areas

#### **Classic Search Results:**

- Mix of content types
- Filters available to narrow results
- Additional tabs to view videos and images
- Access to calculators and diagnosis algorithms

Search displays are meant to complement each other so utilize both views.

## COLLECTION VIEW

| Results for <b>diabetes</b>                                                                                                    | VIEW: <u>Collection</u>   <u>Classic search results</u>                                                                                                    |                                                                                                    |
|----------------------------------------------------------------------------------------------------|----------------------------------------------------------------------------------------------------|----------------------------------------------------------------------------------------------------|
| COLLECTION                                                                                                    |                                                                                                    | About Collections                                                                                                    |
| Diabetes Mellitus Type 2<br>Also called: diabetes, adult onset diabetes, diabetes mellitus type<br>Looking for <u>Diabetes Mellitus Type 1</u> ?                                                                                                    | pe II, type 2 diabetes, type II diabetes, non-insulin-dependent diabete                                                                                                    | es mellitus, NIDDM                                                                                                    |
| Main Topics                                                                                                    | Diagnosis and Testing                                                                                                    | Glycemic Goals                                                                                                    |
| <ul> <li>Type 2 Diabetes Mellitus in Adults</li> <li>Diabetes Mellitus Type 2 in Children and<br/>Adolescents</li> <li>Pregestational Diabetes Mellitus</li> <li>Management of Type 2 Diabetes in Adults</li> <li>Management of Type 2 Diabetes in Older Adults</li> <li>Selection of Glucose-Lowering Medications for<br/>Adults With Type 2 Diabetes</li> </ul> | <ul> <li>Diagnosis and Testing for Diabetes Mellitus Type 2<br/>in Adults</li> <li>Diagnosis and Testing for Diabetes Mellitus Type 2<br/>in Children and Adolescents</li> </ul> Complications <ul> <li><u>Hypoglycemia</u></li> <li>Diabetic Ketoacidosis (DKA) in Adults</li> <li>Algorithm: Diabetic Ketoacidosis Management in<br/>Adults</li> </ul> | <ul> <li>Table: Nonpregnant Adults</li> <li>Pregnant Patients</li> <li>Children &amp; Adolescents</li> <li>Table: Older Adults</li> </ul> Interventions for Comorbidities <ul> <li>Lipid Management</li> <li>Hypertension Treatment</li> <li>Anti-obesity Medications</li> </ul> |
| <ul> <li>General</li> <li>Management of Type 2 Diabetes in Adults</li> <li>Management of Type 2 Diabetes in Older Adults</li> <li>Mature Onset Diabetes of the Young (MODY)</li> <li>Selection of Glucose-Lowering Medications for</li> </ul>                                                                                                    | <ul> <li><u>Diabetic Ketoacidosis (DKA) in Children and</u><br/><u>Adolescents</u></li> <li><u>Algorithm: Evaluation and Management of Diabetic</u><br/><u>Ketoacidosis (DKA) in Children</u></li> <li><u>Hyperglycemic Hyperosmolar State (HHS) in Adults</u></li> </ul>                                                                                |                                                                                                    |

. . • • • • • • • • • • • • • • . . • • • • . . • • • •

### CLASSIC SEARCH RESULTS VIEW

| Results for <b>diabetes</b>                                                                                                    | VIEW: <u>Collection</u>   <u>Classic search results</u>                                                                                                    |  |  |
|----------------------------------------------------------------------------------------------------|----------------------------------------------------------------------------------------------------|--|--|
| Main Algorithms Videos Images Calcula                                                                                                    | itors                                                                                                    |  |  |
| PATIENT POPULATION Adult (2590) Pediatric (1689)                                                                                                   | DRUG REVIEW :== Glucagon-Like Peptide-1 (GLP-1) Receptor Agonists for Adults With Type 2<br>Diabetes<br>GLP-1 receptor agonists are incretin mimetics that stimulate insulin release and can be used to help achieve glycemic control in patients with diabetes. |  |  |
| CONTENT TYPE<br>Approach To Patient (188)<br>Condition (1340)<br>Device (5)                                                                        | CONDITION :==<br><u>Hypoglycemia in Diabetes</u><br>Hypoglycemia is a common acute complication in patients with diabetes that may lead to<br>hospitalization, morbidity, and death.                                                                             |  |  |
| Drug Monographs (607) Drug Review (52) Evaluation (63)                                                                                             | MANAGEMENT :==<br><u>Lipid Management in Diabetes</u><br>Dyslipidemia is common in patients with diabetes and detecting and improving it can reduce the risk of<br>cardiovascular events.                                                                        |  |  |
| <ul> <li>Lab Monograph (54)</li> <li>Management (364)</li> <li>Prevention (55)</li> <li>Procedure (85)</li> <li>Ouality Improvement (6)</li> </ul> | CALCULATOR Diabetes Risk Score (Type 2) All Calculator Results                                                                                                    |  |  |
|                                                                                                    | MANAGEMENT :=                                                                                                    |  |  |

Review of both oral and injectable glucose-lowering therapy for adults with type 2 diabetes.

### VIEWING A TOPIC

|                               | CONDITION Updated 28 Apr 2025                                     | • • •                                                                                     |                                                                                                    | About CME                                                                                                    |
|-------------------------------|-------------------------------------------------------------------|-------------------------------------------------------------------------------------------|----------------------------------------------------------------------------------------------------|----------------------------------------------------------------------------------------------------|
| Date of last update displayed | Editors: Cecilia C. Low Wang MD, F/<br>Topic Updates mages Tables | ACP; Mala S.                                                                              | <b>S</b><br>. Sivanandy MD; Samir Malkani MBBS, MD, MRCP; Esther Jolanda van Zuuren MD <u>All Editors &amp;</u>                                                                                        | Disclosures                                                                                                    |
| Click Updates tab to          | Overview and Recommendations                                      | >                                                                                         | < Previous Section <u>Next Section &gt;</u>                                                                                                    |                                                                                                    |
| view list of all              | Background Information                                            | >                                                                                         | Overview and Recommendations                                                                                                    | American College of Physicians                                                                                                    |
| updates                       | History and Physical                                              | >                                                                                         | Hypoglycemia, also known as low blood glucose, is a common acute complication in                                                                                                    | Images <u>All (2)</u>                                                                                                    |
|                               | Diagnosis                                                         | >                                                                                         | patients with diabetes that may lead to hospitalization, morbidity, and death.                                                                                                    | Perspect                                                                                                    |
| Use side menu to              | Management                                                        | >                                                                                         | Evaluation                                                                                                    | Program theme<br>with an appendix the second comparison of the second second secon |
| navigate directly to          | Complications                                                     |                                                                                           | <ul> <li>Assess glucose using <u>continuous glucose monitoring</u> devices or with <u>blood glucose</u><br/>monitoring by fingerstick.</li> </ul>                                                      | Notes Fores And And And And And And And And And And                                                                                                    |
| section of interest           | Prognosis                                                         |                                                                                           | <ul> <li><u>Hypoglycemia</u> is diagnosed in patients with diabetes when the measured glucose</li> </ul>                                                                                               | The set of the set of the set of     |
|                               | Prevention and Screening                                          | >                                                                                         | level decreases to a point where it may cause harm to the individual or others (typi-<br>cally at a glucose level < 70 mg/dL [3.9 mmol/L]) with or without the presence of                             |                                                                                                    |
| Use search box to             | Guidelines and Resources                                          | >                                                                                         | symptoms.                                                                                                    | Advertised and a second and a second and as second and a second and a second and a second and a second and a second and a second and a second and a second and a second and a second and a second and a second and a second and a second and a second and a second and a second and a     |
| locate specific words         | Patient Information                                               | Hypoglycemia is <u>classified into 3 levels</u> based on blood glucose level and clinical |                                                                                                    | Provide the second second seco    |
| in article                    | References                                                        | >                                                                                         | <ul> <li>Level 1 (hypoglycemia alert value) is characterized by glucose levels &lt; 70 mg/dL</li> <li>(2.9 mmol/L) and &gt; 54 mg/dL (2 mmol/L). The national may people to ingest fast ast</li> </ul> | Defenses against hypoglycemia                                                                                                    |
|                               |                                                                   |                                                                                           | ing carbohydrate (such as pure glucose) and/or adjust therapy in order to pre-<br>vent progression to level 2 and level 3 hypoglycemia.                                                                | Tables <u>All (4)</u>                                                                                                    |
|                               |                                                                   |                                                                                           | <ul> <li>Level 2 is characterized by glucose levels &lt; 54 mg/dL (3 mmol/L). This is the level<br/>at which neuroglycopenic symptoms develop and requires immediate action to</li> </ul>              | Classification of Levels of<br>Hypoglycemia                                                                                                    |
|                               | <b>Q</b> Find In Topic Enter term                                 |                                                                                           |                                                                                                    | E Feedback                                                                                                    |

٠

•

•

•

•

•••

### DYNAMED LEVELS OF EVIDENCE

#### Level 1 (likely reliable) Evidence:

- Represents research results addressing clinical outcomes
- · Meets extensive set of quality criteria which minimizes bias
- Two types of conclusions can earn Level 1:
  - Derived from individual studies
  - Conclusions regarding a body of evidence

#### Level 2 (mid-level) Evidence:

- Represents research results addressing clinical outcomes
- Using some method of scientific investigation but not meeting the quality criteria to achieve Level 1

#### Level 3 (lacking direct) Evidence:

- Represents reports that are not based on scientific analysis of clinical outcomes
- Includes case series, case reports, expert opinion, conclusions extrapolated indirectly from scientific studies.

### DYNAMED LEVELS OF EVIDENCE

•

•

• •

Most commonly appear in the Management section where specific studies are cited.

Sample text from Management of Peptic Ulcer Disease:

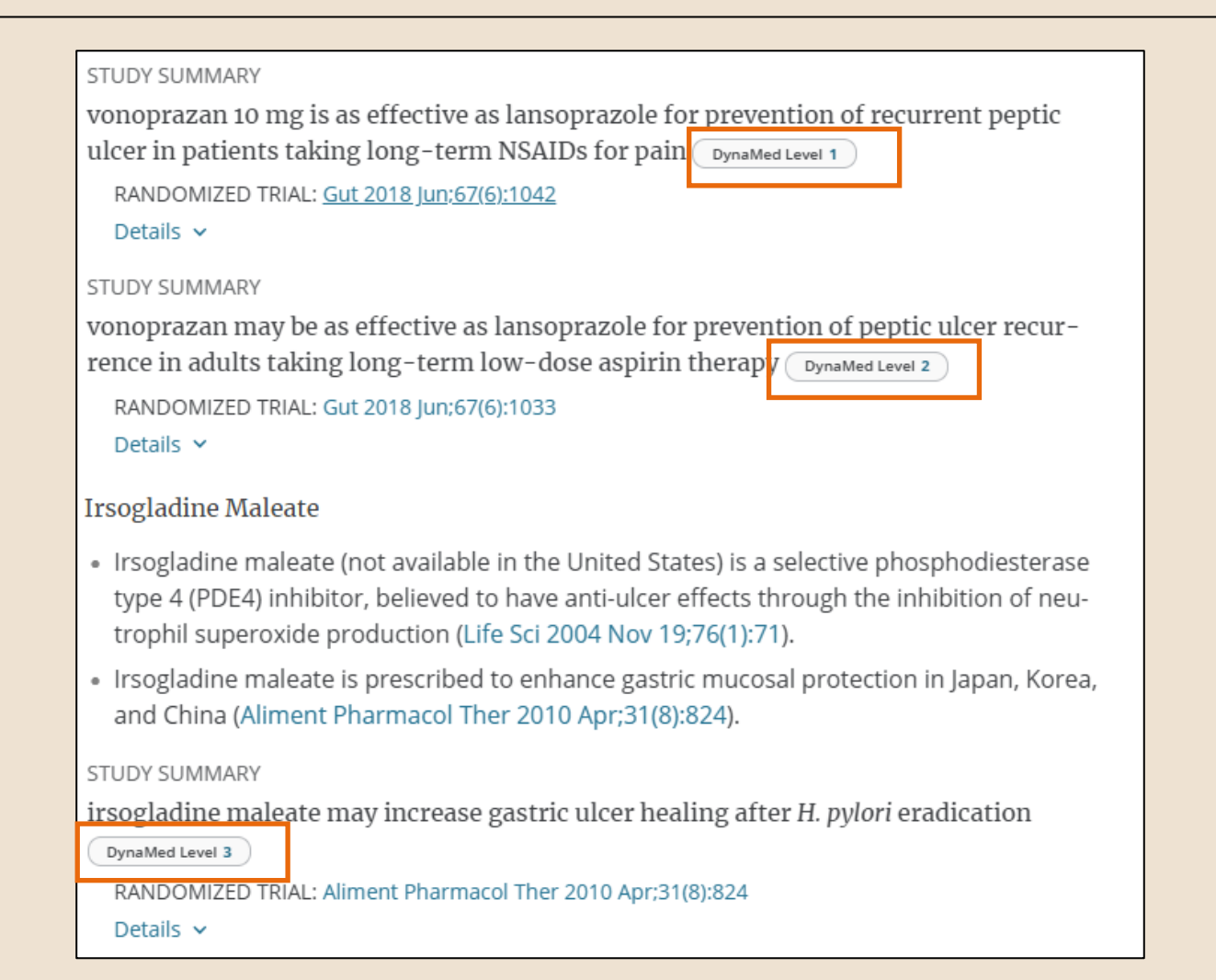

# USING TOOLS IN A TOPIC

#### Use tools to:

Follow : Get emails when updates are made

**Cite** : Get citation if using as a reference

**Print** : Select portions of article to print

Share : Get URL link

| anandy MD; Samir Maikani MBBS, MD, MRCP; Estner Jolanda van Zuuren MD <u>All Edit</u>                                                                                                    |                                                                                                    |
|----------------------------------------------------------------------------------------------------|----------------------------------------------------------------------------------------------------|
| < Previous Section Next Section                                                                                                    | ection >                                                                                                    |
| Overview and Recommendations                                                                                                    | Produced in collaboration with<br>American College of Physicians                                                                                                    |
| Hypoglycemia, also known as low blood glucose, is a common acute complication ir                                                                                                    | n Images <u>All (</u>                                                                                                    |
| patients with diabetes that may lead to hospitalization, morbidity, and death.                                                                                                    | Personal and a second and a second and a sec |
| Evaluation                                                                                                    | Assessment                                                                                                    |
| <ul> <li>Assess glucose using <u>continuous glucose monitoring</u> devices or with <u>blood gluco</u><br/><u>monitoring</u> by fingerstick.</li> </ul>                                                                                                    | ISE Bard Part of the set of the set of the s |
| <ul> <li><u>Hypoglycemia</u> is diagnosed in patients with diabetes when the measured glucose<br/>level decreases to a point where it may cause harm to the individual or others (ty<br/>cally at a glucose level &lt; 70 mg/dL [3.9 mmol/L]), with or without the presence of<br/>symptoms.</li> </ul>                                                                                                    | e<br>ypi-<br>f                                                                                                    |
| <ul> <li>Hypoglycemia is <u>classified into 3 levels</u> based on blood glucose level and clinical correlates.</li> </ul>                                                                                                    | Provent grand grand gran |
| <ul> <li>Level 1 (hypoglycemia alert value) is characterized by glucose levels &lt; 70 mg/d<br/>(3.9 mmol/L) and ≥ 54 mg/dL (3 mmol/L). The patient may need to ingest fast-alert interval and the second second secon</li></ul> | IL <u>Defenses against hypoglycemia</u> act-                                                                                                    |
| ing carbonyorate (such as pure glucose) and/or adjust therapy in order to pre-<br>vent progression to level 2 and level 3 hypoglycemia.                                                                                                    | Tables <u>All (e</u>                                                                                                    |
| • Level 2 is characterized by glucose levels < 54 mg/dL (3 mmol/L). This is the lev                                                                                                    | vel Classification of Levels of Hypoglycemia                                                                                                    |

### ADDITIONAL HELP

| DynaMed <sup>© English</sup> × S                                                                                                    | Search                                 |                                 |           | Q                    |  |
|----------------------------------------------------------------------------------------------------|----------------------------------------|---------------------------------|-----------|----------------------|--|
| Specialties Alerts Drugs A–Z Chemo R                                                                                                  | egimens Drug Interact                  | ions Calculators EBM            |           |                      |  |
| Specialties<br>Browse and/or follow our collections of evidence-based topics. Read about <u>our editorial team and our processes.</u> |                                        |                                 |           |                      |  |
| <u>Allergy</u>                                                                                                    | >>>>>>>>>>>>>>>>>>>>>>>>>>>>>>>>>>>>>> | Infectious Diseases             | ) Follow  | Pathology and Labor  |  |
| Anesthesiology and Pain Management                                                                                                    | >>>>>>>>>>>>>>>>>>>>>>>>>>>>>>>>>>>>>> | Internal Medicine               | >> Follow | <u>Pediatrics</u>    |  |
| <u>Cardiology</u>                                                                                                    | >>>>>>>>>>>>>>>>>>>>>>>>>>>>>>>>>>>>>> | <u>Neonatology</u>              | >> Follow | Physical Medicine an |  |
| <u>Critical Care</u>                                                                                                    | > Follow                               | <u>Nephrology</u>               | ) Follow  | Primary Care         |  |
| <u>Dermatology</u>                                                                                                    | > Follow                               | <u>Neurology</u>                | ) Follow  | <u>Psychiatry</u>    |  |
| Emergency Medicine                                                                                                    | ) Follow                               | <u>Neurosurgery</u>             | ) Follow  | Pulmonary Medicine   |  |
| Endocrinology                                                                                                    | >> Follow                              | <u>Obesity</u>                  | ) Follow  | Radiation Oncology   |  |
| Family Medicine                                                                                                    | > Follow                               | Obstetric Medicine              | ) Follow  | <u>Radiology</u>     |  |
| Gastroenterology                                                                                                    | ) Follow                               | Occupational Medicine           | ) Follow  | <u>Rheumatology</u>  |  |
| Geriatrics                                                                                                    | ) Follow                               | <u>Oncology</u>                 | ) Follow  | Sleep Medicine       |  |
| <u>Gynecology</u>                                                                                                    | ) Follow                               | <u>Ophthalmology</u>            | ) Follow  | Substance Use and A  |  |
| <u>Hematology</u>                                                                                                    | >> Follow                              | <u>Oral Health</u>              | ) Follow  | <u>Surgery</u>       |  |
| <u>Hepatology</u>                                                                                                    | >> Follow                              | Orthopedics and Sports Medicine | ) Follow  | <u>Trauma</u>        |  |
| Hospital Medicine                                                                                                    | ) Follow                               | <u>Otolaryngology</u>           | ) Follow  | <u>Urology</u>       |  |
| <u>Immunology</u>                                                                                                    | > Follow                               | Palliative Care                 | ) Follow  | Womens Health        |  |
| Editorial Leadership About Mobile System Check Help Privacy Policy Terms of Use Copyright                                             |                                        |                                 |           |                      |  |

Help link available at any time to view DynaMed user guide and access additional tutorials.

• • • • • • • •

• •

# COMPARISON TO UPTODATE

#### **Presentation of information**

#### UpToDate:

- Longer, narrative style sections; more like a textbook
- Multiple articles about one topic
- More expert opinions provided

#### DynaMed:

• Concise, bulleted format. Some find easier to scan and compare recommendations.

••• •••

• •

- Single article about a topic and all topic information is grouped
- More overtly evidence-based

## COMPARISON TO UPTODATE

|                                                   | DynaMed                        | UpToDate                         |
|---------------------------------------------------|--------------------------------|----------------------------------|
| Content Coverage                                  | 9500+ topics<br>45 specialties | 10,000+ topics<br>26 specialties |
| Drug Database                                     | Micromedex                     | LexiComp                         |
| Journals Monitored                                | 500+ plus Cochrane             | 460+                             |
| Guidelines Monitored (National and International) | 19,000+                        | 10,000+                          |

| Features of Both Products           |                                     |  |  |
|-------------------------------------|-------------------------------------|--|--|
| Updated daily                       | Patient handouts available          |  |  |
| Practice changing updates available | Mobile access via app               |  |  |
| Compiled by physician experts       | CME credits available               |  |  |
| Peer reviewed                       | Direct links to supporting articles |  |  |

Compiled from <a href="https://harrell.library.psu.edu/c.php?g=344586&p=2321221">https://harrell.library.psu.edu/c.php?g=344586&p=2321221</a>; last updated 04.03.2023

# THANK YOU AND CONTACT INFORMATION

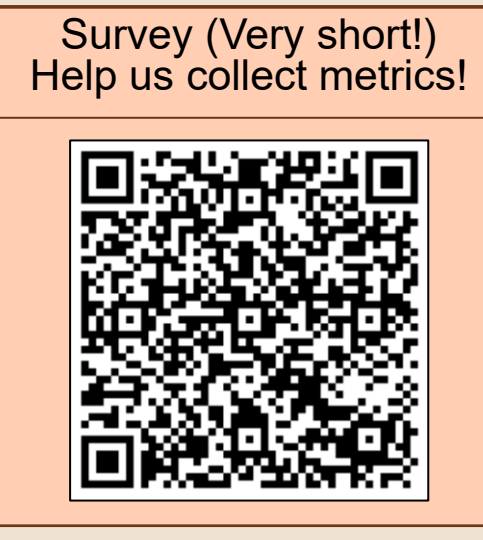

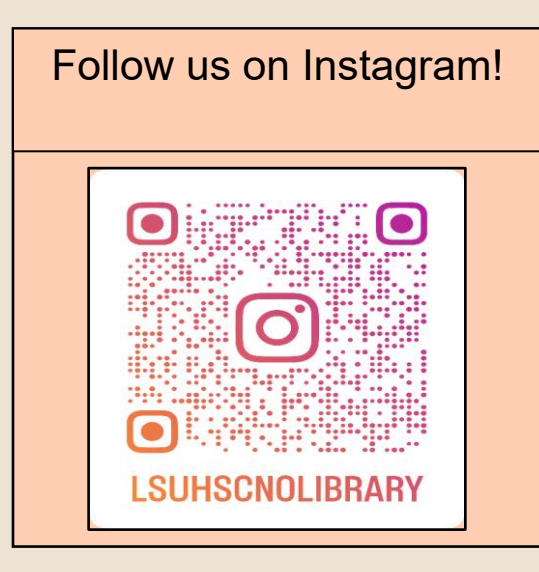

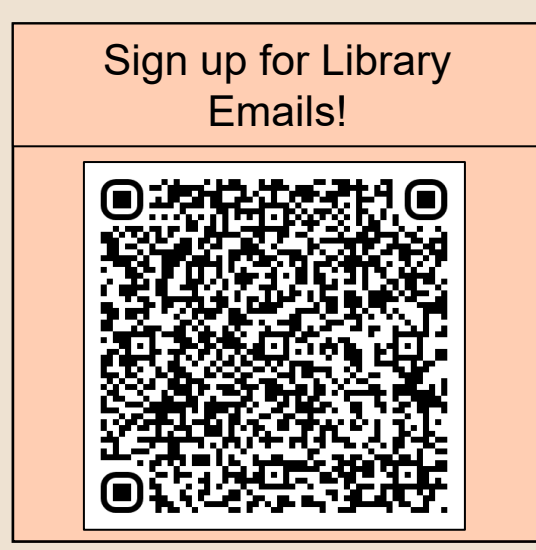

<u>Sharon Duffy</u> Research Services Librarian School of Medicine Liaison Data Services Librarian <u>sduffy@lsuhsc.edu</u> Ische Library: <u>Reference@lsuhsc.edu</u> 504-568-6100 Chat box on Library webpage

LSU Health NEW ORLEANS

Division of Libraries